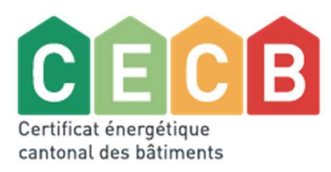

# Procédure d'inscription pour les formations CECB

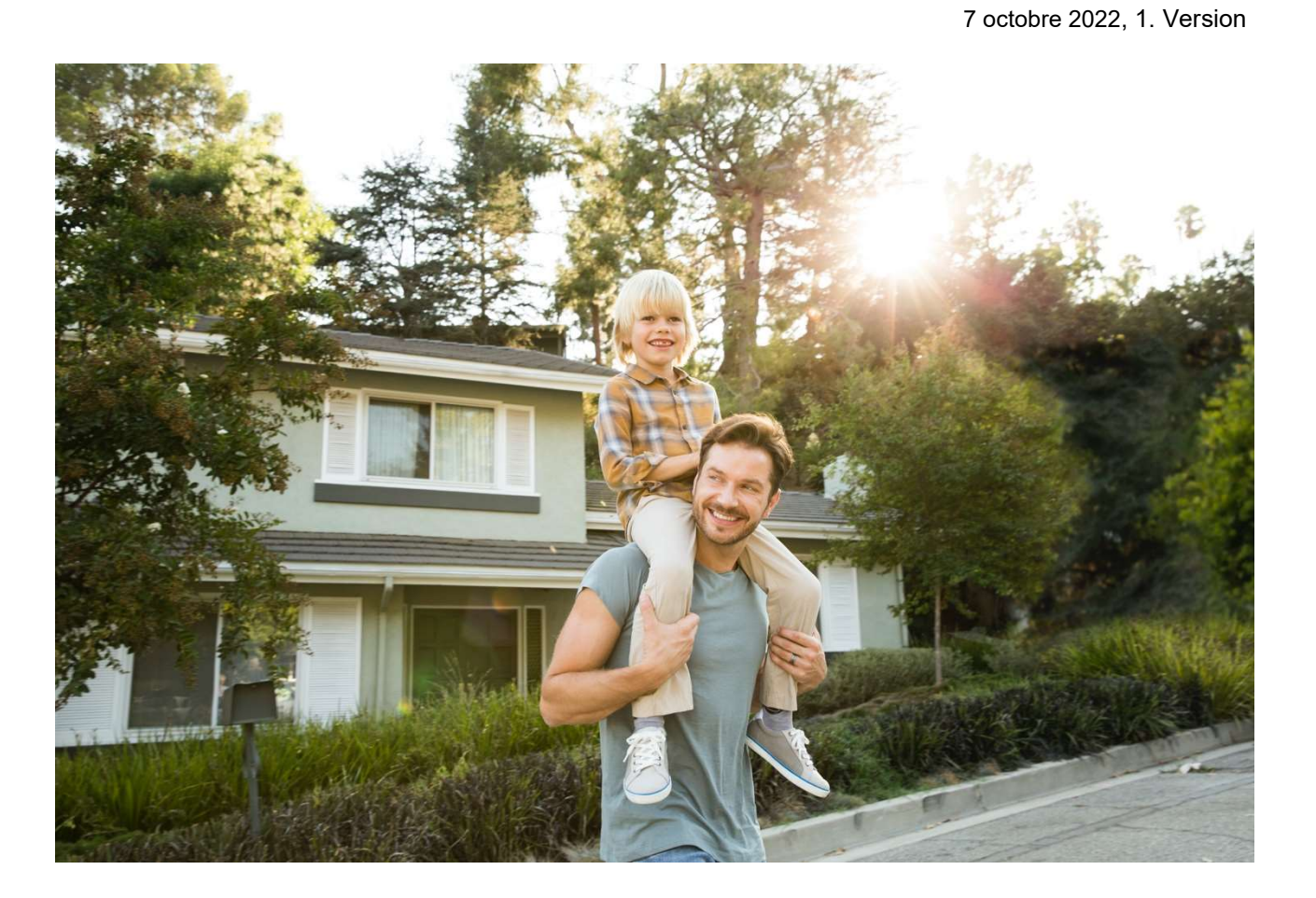

- 1. Se connecter au site <u>https://agenda-energie.ch/fr</u>
- 2. Dans le champ de recherche, inscrire « CECB »

|                                                                                                    |             |                       | Q. Mot-clé<br>CECB |               |
|----------------------------------------------------------------------------------------------------|-------------|-----------------------|--------------------|---------------|
| Nom et organisateur                                                                                                    | Durée       | Lieu                  | Date               | Disponibilité |
| Formation continue CECB : Regroupement dans le cadre de la<br>consommation propre<br>CECB - Certificat énergétique cantonal des bâtiments | 0.5<br>jour | Genève                | 14.09.2022         | Disponible    |
| Formation continue CECB : Performance GAP / Monitoring énergétique<br>CECB - Certificat énergétique cantonal des bâtiments                | 0.5<br>jour | En ligne              | 21.09.2022         | Disponible    |
| Formation continue CECB : SIA 380/1 dans l'outil CECB<br>CECB - Certificat énergétique cantonal des bâtiments                             | 0.5<br>jour | Lausanne              | 22.09.2022         | Disponible    |
| Formation continue CECB : Regroupement dans le cadre de la<br>consommation propre<br>CECB - Certificat énergétique cantonal des bâtiments | 0.5<br>jour | En ligne              | 27.09.2022         | Disponible    |
| Formation continue CECB : SIA 380/1 dans l'outil CECB<br>CECB - Certificat énergétique cantonal des bâtiments                             | 0.5<br>jour | En ligne              | 29.09.2022         | Disponible    |
| Formation continue CECB : Performance GAP / Monitoring énergétique<br>CECB - Certificat énergétique cantonal des bâtiments                | 0.5<br>jour | Yverdon-les-<br>Bains | 29.09.2022         | Disponible    |

- 3. Sélectionner le cours désiré
- 4. Cliquer en bas à gauche sur « Inscription réservée... »

| < Retour                          |                       | Formation continue CECB : SI                                                                                                    | A 380/1 dans l'outil CECB                                                                                                    |
|-----------------------------------|-----------------------|----------------------------------------------------------------------------------------------------|----------------------------------------------------------------------------------------------------|
| • LIEU<br>Genève                  |                       | 3 novembre à 13h30   disponible   Événement p                                                                                                    | ıblic                                                                                                    |
| DATE(S)/HORAIRES                  | 1<br>122 de 13h30 à   | INTERVENANT(S) :                                                                                                    | ORGANISATEUR(S) :                                                                                                    |
| s PRIX                            | CHF 0.00              | Seppey Pierre-André 👦<br>Ingénieur dipl. HES – Energie / MAS Economie                                                                                                    | CECB - Certificat énergétique cantonal des bâtiments                                                                                                    |
| DISPONIBILITÉ                     | e disponible          |                                                                                                    |                                                                                                    |
| marion.bissig@cecb.<br>0272057014 | ch                    | Description                                                                                                    |                                                                                                    |
| A Inscription<br>Experts          | on réservée<br>s CECB | La SIA 380/1 (besoin de chaleur pour le chauffage) es<br>lien avec la réalisation d'un CECB en parcourant les él<br>chaleur. Si le cours porte principalement sur une évalu<br>justification par performance ponctuelle sera égaleme | : au cœur même d'un calcul CECB. Ce cours a pour but de présenter cette norme e<br>éments clés à considérer, ainsi que leur impact sur le résultat final des besoins de<br>ation de la qualité énergétique d'un bâtiment par performance globale, la<br>nt abordée ainsi que les différences entre les versions 2009 et 2016 la norme. |

# 5. Insérer ses identifiants\*

| Email A                    |  |
|----------------------------|--|
| dominique.doe@monemail.com |  |
| Expert ID *                |  |
| 6265                       |  |
|                            |  |
| Suivant                    |  |

\*Il s'agit de l'adresse e-mail et l'ID expert qui figurent dans l'onglet « Mon profil » de l'outil CECB sous « Détails de l'expert » :

| Détails de l'expert ~ |                            |
|-----------------------|----------------------------|
| ID expert             | 6265                       |
| Société               |                            |
| Adresse 1             | Rue du Jardin 1            |
| Adresse 2             |                            |
| NPA                   | 1234                       |
| Lieu                  | Le Village                 |
| Téléphone             | 051 555 55 55              |
| Fax                   |                            |
| Téléphone portable    |                            |
| E-mail                | dominique.doe@monemail.com |

## 6. Renseigner les champs vides si besoin et cliquer sur suivant

Il n'y a aucun paiement à effectuer. Les formations, réservées aux expert·e·s CECB, sont gratuites.

| Civilité *                                 | Nom *                         |  |
|--------------------------------------------|-------------------------------|--|
| Madame 💊                                   | Doe                           |  |
| Prénom *                                   | Adresse *                     |  |
| Dominique                                  | Rue du Jardin 1,              |  |
| Code postal *                              | Ville *                       |  |
| 1234                                       | Le Village                    |  |
| E-mail *                                   | Numéro de téléphone *         |  |
| dominique.doe@monemail.com                 | 051 555 55 55                 |  |
| Coordonnées professionnelles<br>Entreprise | Adresse *<br>Rue du Jardin 1, |  |
| Code postal *                              | Ville *                       |  |
| 1234                                       | Le Village                    |  |
| E-mail *                                   | Numéro de téléphone *         |  |
|                                            | 051 555 55 55                 |  |

## 7. Confirmer avoir rempli correctement les informations

4. RÉSUMÉ

#### Mes coordonnées / Modifier

#### Adresse privée

Madame Doe Dominique Rue du Jardin 1, 1234 Le Village

marion.bissig@minergie.ch 051 555 55 55

#### Adresse professionnelle

Rue du Jardin 1, 1234 Le Village

marion.bissig@minergie.ch 051 555 55 55

## Informations de paiement <br/> <br/> Modifier

Madame Doe Dominique Rue du Jardin 1, 1234 Le Village

marion.bissig@minergie.ch 051 555 55 55

Je confirme avoir rempli correctement les informations pour mon inscription.\*

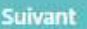

## 8. Inscription confirmée

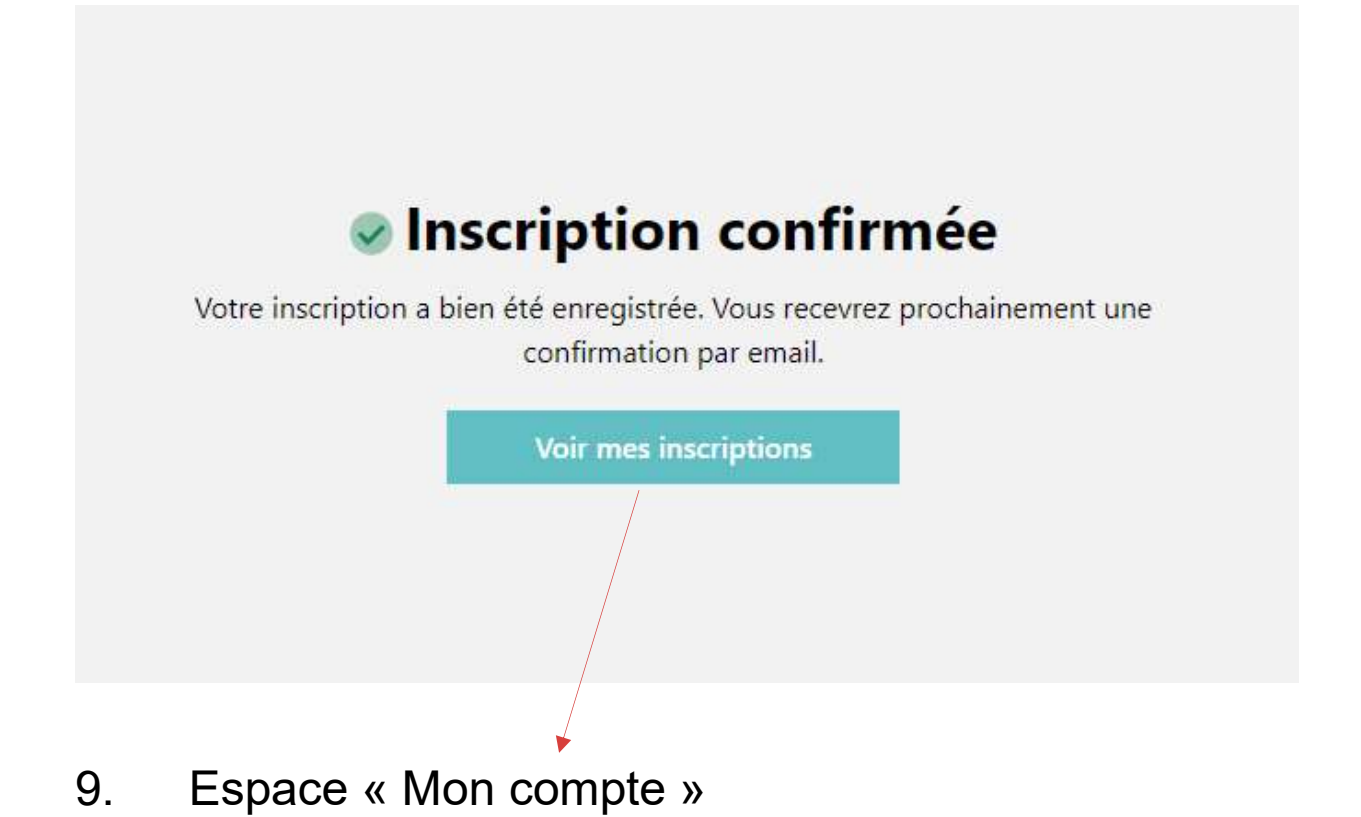

Garder toujours un œil sur vos inscriptions, ajouter les à vos calendriers ou activer des rappels.

| Agenda | Nos prestations | Qui sommes-nous ? | Mon compte  Login partenaire FR DE |  |
|--------|-----------------|-------------------|------------------------------------|--|
| 14     |                 |                   |                                    |  |

## Inscriptions

| Événement                                                                | 현 Ajouter au calendrier                                                                                                    |
|--------------------------------------------------------------------------|----------------------------------------------------------------------------------------------------|
| Nom de l'événement<br>Date/heure de début<br>Lieu<br>Personne de contact | Formation continue CECB : SIA 380/1 dans l'outil CECB<br>Jeudi 3 novembre 2022 de 13h30 à 17h00<br>Genève<br>marion.bissig@cecb.ch<br>0272057014 |
| Participant                                                              |                                                                                                    |
| Nom<br>Adresse                                                           | Dominique Dominique<br>Rue du Jardin 1,<br>1234 Le Village                                                                                       |
| E-mail                                                                   | marion.bissig@minergie.ch 💸 Activer le rappel (e-mail)                                                                                           |
| Email professionnel                                                      | marion.bissig@minergie.ch 💸 Activer le rappel (e-mail)                                                                                           |

Inscriptions (Terminé)

## 10. E-mail de confirmation

Un e-mail de confirmation est envoyé par l'adresse « agenda-energie-so@hefr.ch »

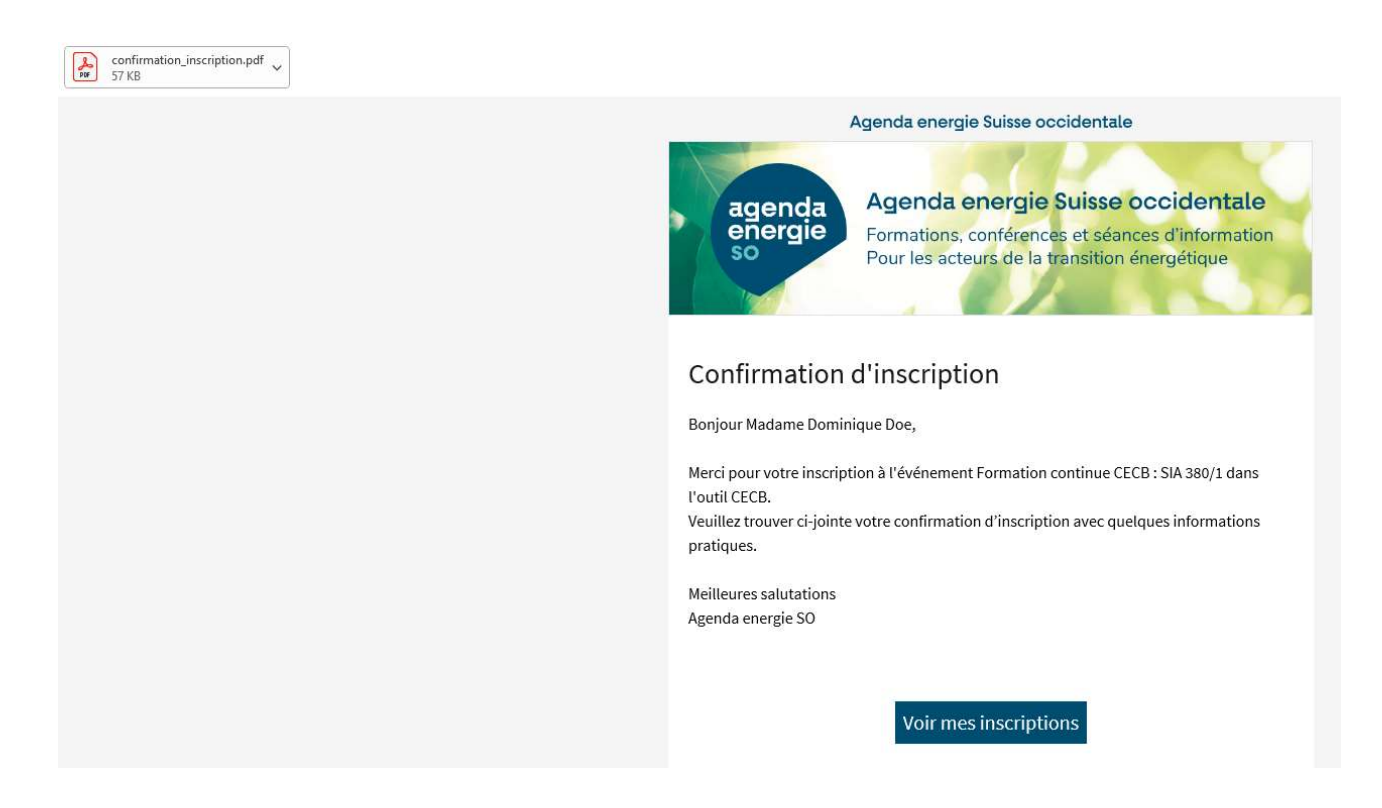